# <mark>คู่มือการใช้งาน Organization</mark> เมนูตั้งค่าการเชื่อมต่อข้อมูล Gateway

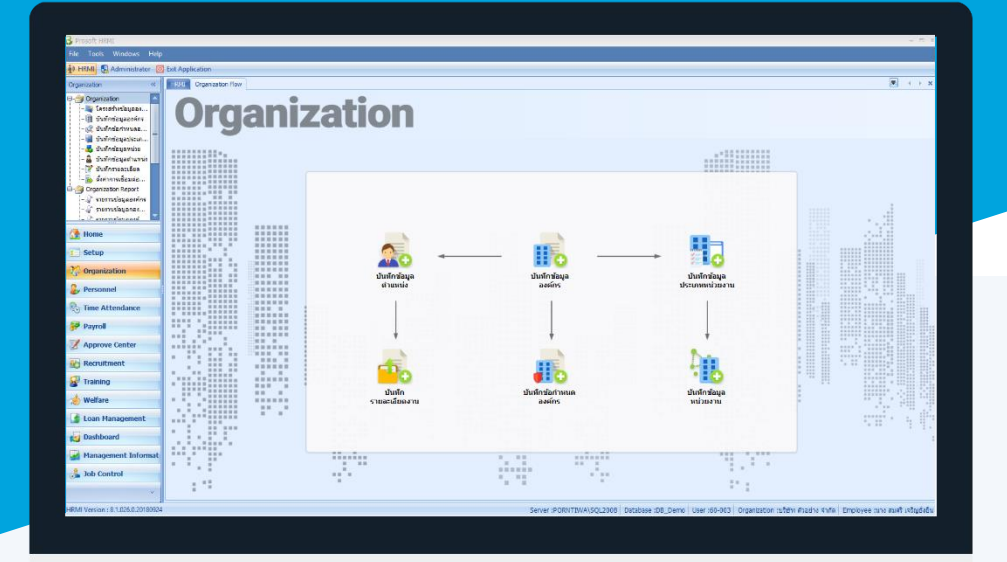

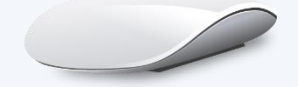

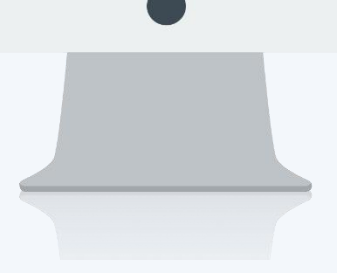

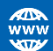

## สารบัญ

| Organization                             |   |
|------------------------------------------|---|
| เมนูตั้งค่าการเชื่อมต่อข้อมูล Gateway    | 1 |
| วิธีการตั้งค่าการเชื่อมต่อข้อมูล Gateway |   |
| Tab Connection Setting (NSW)             | 2 |
| Tab Certificate Data Setting             | 4 |
| ตัวอย่างไฟล์ Config จาก Gateway          | 6 |
| ข้อมูลประกันสังคมของนายจ้าง              | 7 |

## การตั้งค่าการเชื่อมต่อข้อมูล Gateway

เนื่องจากนโยบายของกระทรวงแรงงาน สำนักงานประกันสังคม ส่งเสริมการให้บริการภาครัฐ ขับเคลื่อนตามนโยบาย รัฐบาล Thailand 4.0 นายจ้างสามารถชำระเงินสมทบผ่านระบบอิเล็กทรอนิกส์ (e-Payment) โดยมีจุดมุ่งหมายเพื่อพัฒนา ระบบการชำระเงินของประเทศไทย เข้าสู่ระบบการชำระเงินแบบอิเล็กทรอนิกส์อย่างครบวงจรแทนการใช้เงินสดหรือเซ็ค ระบบการยื่นข้อมูลผู้ประกันตน ทางอิเล็กทรอนิกส์ผ่านระบบ National Single Windows (NSW) พร้อมแจ้งการชำระเงิน ด้วย การแจ้งตัดเงินในบัญชีธนาคารผ่าน National ITMX (Prompt Pay) โดยข้อมูลที่ใช้ในการเชื่อมต่อกับระบบ NSW ต้องให้ ผู้ประกอบการเป็นผู้ดำเนินการแจ้งลงทะเบียนใช้งาน NSW ที่เว็บไซต์ของ Thailand National Single Windows (https://www.thainsw.net/RNSW/SecurityServlet?act=Reg)

### <u>หมายเหตุ</u> นายจ้างต้องลงทะเบียนเพื่อใช้งานดังนี้

- ลงทะเบียนใช้งาน NSW
   (https://www.thainsw.net/RNSW/SecurityServlet?act=Reg)
- ลงทะเบียนการใช้งานระบบ TMB Business CLICK (ธนาคารทหารไทย) (https://www.sso.tmbbizdirect.com/hades/do/Login)
- ลงทะเบียนใช้งาน E-Service (ประกันสังคม) (https://www.sso.go.th/eservices/esv/index.jsp)

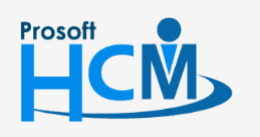

♀ 2571/1 ซอฟท์แวร์รีสอร์ท ถนนรามคำแหง แขวงหัวหมาก เขตบางกะปี กรุงเทพฯ 10240

02-402-6560, 081-359-7687

support@prosofthcm.com

www.prosofthcm.com

Ð,

เมื่อได้ข้อมูลสำหรับเชื่อมต่อ Gateway แล้ว สามารถเข้าถึงหน้าจอการตั้งค่าการเชื่อมต่อข้อมูล Gateway ได้ที่ "Organization" > "การตั้งค่าการเชื่อมต่อข้อมูล Gateway" จากนั้นจะปรากฏหน้าจอ ดังรูป

## วิธีการตั้งค่าการเชื่อมต่อข้อมูล Gateway : Tab Connection Setting (NSW)

| onnection Setting (NSW)            | Certificate Data Setting                                                        |       |
|------------------------------------|---------------------------------------------------------------------------------|-------|
| Sateway Connection Setting         | (NSW)                                                                           |       |
| Sateway IP                         | 2012-000-000-00                                                                 |       |
| Anthenication Service              | http://: cubems/services/AuthenticationService                                  |       |
| Customs Service                    | http://: i/cubems/services/CustomsService                                       |       |
| /AN Service                        | http:// 5/cubems/services/VANService                                            |       |
| Sateway Organization Settin        | g (NSW)                                                                         |       |
| Organization                       | density proof. co.th                                                            |       |
| Sateway User                       | prost/fide-its                                                                  |       |
| ateway Password                    | (pross/highinelit)                                                              |       |
| ateway Register Setting (N         | 5W)                                                                             |       |
| Register ID                        | Tradit place a professional (7)                                                 |       |
| Register Profile                   | HENE                                                                            |       |
| SO Receiver ID                     | Propagation and in the Association of the                                       |       |
| <b>มายเหตุ :</b> เป็นการดังค่า Gab | eway สำหรับนำส่งข้อมูลประกันสังคมผ่านระบบ National Single Window (NSW) เท่านั้น |       |
| Test Connect                       | Save Config                                                                     | ancel |

#### Gateway Connection Setting (NSW)

| Gateway IP | : ระบุ IP ของ Gateway (National Single Window) |
|------------|------------------------------------------------|
|            | ที่ได้รับมาจากการสมัครใช้งาน Gateway           |

Authen service

- : ระบุ http:// ของ Anthentication Service ที่ได้รับมาจากการสมัครใช้งาน Gateway
- ไม่สามารถเป็นค่าว่าง

♀ 287 หมู่ 5 ต.สันทรายน้อย อ.สันทราย จ.เซียงใหม่ 50210

- ตัวอักษรเล็ก/ใหญ่ ต้องระบุให้ตรงกับข้อมูลที่ได้รับมาทุกตัวอักษร
- เมื่อระบุ Gateway IP จะแสดงข้อมูล Anthentication Service โดยใช้ IP ที่ระบุไว้ และ URL ที่กำหนด เช่น

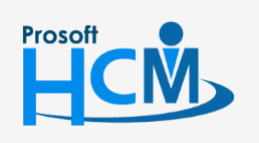

♀ 2571/1 ซอฟท์แวร์รีสอร์ท ถนนรามคำแหง แขวงหัวหมาก เขตบางกะปี กรุงเทพฯ 10240

02-402-6560, 081-359-7687

Q

support@prosofthcm.com

|                       | http://XXX.XX.XXX.XX/cubems/services/AuthenticationService                          |
|-----------------------|-------------------------------------------------------------------------------------|
|                       | (XXX.XX.XXX.XX คือ Gateway IP)                                                      |
| Customer Service      | : ระบุ http:// ของ Customer Service ที่ได้รับมาจากการสมัครใช้งาน Gateway            |
|                       | - ไม่สามารถเป็นค่าว่าง                                                              |
|                       | <ul> <li>ตัวอักษรเล็ก/ใหญ่ ต้องระบุให้ตรงกับข้อมูลที่ได้รับมาทุกตัวอักษร</li> </ul> |
|                       | -   เมื่อระบุ Gateway IP จะแสดงข้อมูล Customer Service โดยใช้ IP ที่ระบุไว้         |
|                       | และ URL ที่กำหนด เช่น                                                               |
|                       | http://XXX.XX.XXX.XX/cubems/services/CustomsService                                 |
|                       | (XXX.XX.XXX.XX คือ Gateway IP)                                                      |
| VAN Service           | : ระบุ http:// ของ VAN Service ที่ได้รับมาจากการสมัครใช้งาน Gateway                 |
|                       | - ไม่สามารถเป็นค่าว่าง                                                              |
|                       | <ul> <li>ตัวอักษรเล็ก/ใหญ่ ต้องระบุให้ตรงกับข้อมูลที่ได้รับมาทุกตัวอักษร</li> </ul> |
|                       | - เมื่อระบุ Gateway IP จะแสดงข้อมูล VAN Service โดยใช้ IP ที่ระบุไว้                |
|                       | และ URL ที่กำหนด เช่น <u>http://XXX.XX.XXX.XX/cubems/services/VANService</u>        |
|                       | (XXX.XX.XXX.XX คือ Gateway IP)                                                      |
| eway Organization Set | ting (NSW)                                                                          |

## Gate

| Organization     | : ระบุ Organization ที่ได้รับมาจากการสมัครใช้งาน Gateway       |
|------------------|----------------------------------------------------------------|
| Gateway User     | : ระบุ ชื่อผู้ใช้ Gateway ที่ได้รับมาจากการสมัครใช้งาน Gateway |
| Gateway Password | : ระบุ รหัสผู้ใช้ Gateway ที่ได้รับมาจากการสมัครใช้งาน Gateway |

## Gateway Register Setting (NSW)

| RegisterID          | : ระบุ หมายเลข Register ที่ได้รับมาจากการสมัครใช้งาน Gateway          |
|---------------------|-----------------------------------------------------------------------|
| Receiver RegisterID | : ระบุ ตัวอักษร Register Profile ที่ได้รับมาจากการสมัครใช้งาน Gateway |
| SSO Receiver ID     | : ระบุ หมายเลข Receiver ID ที่ได้รับมาจากการสมัครใช้งาน Gateway       |
| Test Connect        | : Click <b>Test Connect</b> เพื่อทดสอบการเชื่อมต่อ Gateway            |
| Save Config         | : Click Save Config เมื่อต้องการบันทึกการเชื่อมต่อข้อมูล Gateway      |

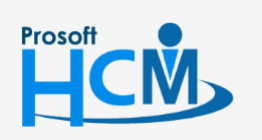

♀ 2571/1 ซอฟท์แวร์รีสอร์ท ถนนรามคำแหง แขวงหัวหมาก เขตบางกะปี กรุงเทพฯ 10240

02-402-6560, 081-359-7687

support@prosofthcm.com www.prosofthcm.com

 $\sim$ 

## วิธีการตั้งค่าการเชื่อมต่อข้อมูล Gateway : Tab Certificate Data Setting

| 😚 ตั้งค่าการเชื่อมต่อข้อมูล Gateway       |                                             | х |
|-------------------------------------------|---------------------------------------------|---|
| Connection Setting (NSW) Certificate      | e Data Setting                              |   |
| Certificate Path File Setting (*,P12)     |                                             |   |
| Certificate Path File                     | Browse                                      |   |
| Certificate Password                      |                                             |   |
|                                           | Check Certificate Key Test Sign Certificate |   |
| Certificate Start Date                    | 02/04/2561                                  |   |
| Certificate Expire Date                   | 02/05/2562 ~                                |   |
| Certificate Encrypt Key Path File Setting | ) (*.Cer)                                   |   |
|                                           | Encrypt File                                |   |
| Certificate Encrypt Key Path              | Browse                                      |   |
|                                           | Check Encrypt Key Test Encrypt File         |   |
| Certificate Encrypt Key Start Date        | *                                           |   |
| Certificate Encrypt Key Expire Date       | · · ·                                       |   |
| Backup Send / Received Path File          |                                             |   |
| Backup Send File Path                     | Browse Browse                               |   |
| Backup Received File Path                 | Browse Browse                               |   |
|                                           |                                             |   |
|                                           |                                             |   |
|                                           |                                             |   |
|                                           |                                             |   |
|                                           |                                             |   |
| Test Connect                              | Save Config Cancel                          |   |
| Task Result                               |                                             |   |

#### Certificate Path File Setting (\*.P12)

| : สำหรับระบุ Path File Certificate (*.P12)                                  |
|-----------------------------------------------------------------------------|
| หรือเลือกที่อยู่ของ Path โดยการ Click <mark>Browse</mark>                   |
| : สำหรับระบุ Password File Certificate                                      |
| : สำหรับตรวจสอบ File Certificate                                            |
| : สำหรับทดสอบการ Sign File Certificate ใส่ไว้ในไฟล์ XML ที่ Generate ได้    |
| : แสดงวันที่ Start Date ของ File Certificate                                |
| - แสดงเมื่อมีการ "Check Certificate Key" เท่านั้น                           |
| <ul> <li>กรณีไม่ได้กดแสดง หรือไม่มีข้อมูลจะเก็บข้อมูลเป็นค่าว่าง</li> </ul> |
| e: แสดงวันที่ Expire Date ของ File Certificate                              |
| - แสดงเมื่อมีการ "Check Certificate Key" เท่านั้น                           |
| <ul> <li>กรณีไม่ได้กดแสดง หรือไม่มีข้อมูลจะเก็บข้อมูลเป็นค่าว่าง</li> </ul> |
|                                                                             |

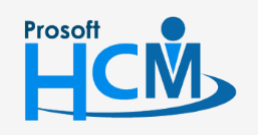

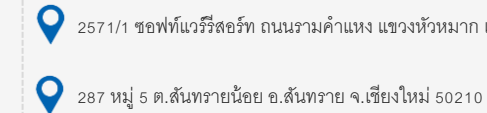

♀ 2571/1 ซอฟท์แวร์รีสอร์ท ถนนรามคำแหง แขวงหัวหมาก เขตบางกะปี กรุงเทพฯ 10240

02-402-6560, 081-359-7687

 $\sim$ 

•

support@prosofthcm.com

#### Certificate Encrypt Key Path File Setting (\*.Cer)

| Encrypt File                   | : เลือก 🗹  เมื่อต้องการใช้งาน Encrypt Key                                   |
|--------------------------------|-----------------------------------------------------------------------------|
| Certificate Encrypt Key Path   | : สำหรับระบุ Path File Ecrypt Key Certificate (*.Cer)                       |
|                                | หรือเลือกที่อยู่ของ Path โดยการ Click <b>Browse</b>                         |
| Check Encrypt Key              | : สำหรับตรวจสอบ File Certificate                                            |
| Test Encrypt File              | : สำหรับทดสอบการ Sign File Certificate ใส่ไว้ในไฟล์ XML ที่ Generate ได้    |
| Certificate Encrypt Key Start  | Date 🛛 : แสดงวันที่ Start Date ของ File Encrypt Key                         |
|                                | - แสดงเมื่อมีการ "Check Encrypt Key" เท่านั้น                               |
|                                | <ul> <li>กรณีไม่ได้กดแสดง หรือไม่มีข้อมูลจะเก็บข้อมูลเป็นค่าว่าง</li> </ul> |
| Certificate Encrypt Key Expire | e Date 🛛 : แสดงวันที่ Expire Date ของ File Encrypt Key                      |
|                                | - แสดงเมื่อมีการ "Check Encrypt Key" เท่านั้น                               |
|                                | <ul> <li>กรณีไม่ได้กดแสดง หรือไม่มีข้อมูลจะเก็บข้อมูลเป็นค่าว่าง</li> </ul> |
| Backup Send/Received Path File |                                                                             |
| Backup Send File Path          | : สำหรับระบุ Path File สำหรับเก็บข้อมูล Back up ของ File ที่นำส่ง SSO       |
| Backup Received File Path      | : สำหรับระบุ Path File สำหรับเก็บข้อมูล Back up ของข้อความที่ตอบกลับมา      |
|                                | จาก Gateway                                                                 |

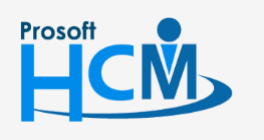

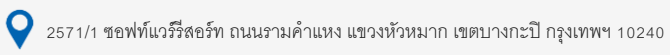

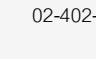

 $\succ$ 

support@prosofthcm.com

www.prosofthcm.com

## ตัวอย่างไฟล์ Config จาก Gateway

สามารถเข้าถึงไฟล์ได้ที่ Folder Bin ของ Path ติดตั้งโปรแกรม

## <u>ตัวอย่าง</u> C:\Program Files (x86)\Prosoft\Prosoft HRMI\Bin

| ECSConfig - Notepad        | _ | $\times$ |
|----------------------------|---|----------|
| File Edit Format View Help |   |          |
|                            |   | ^        |
| IP=                        |   |          |

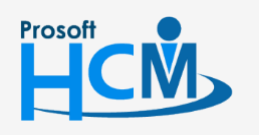

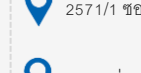

**Q** 2571/1 ซอฟท์แวร์รีสอร์ท ถนนรามคำแหง แขวงหัวหมาก เขตบางกะปี กรุงเทพฯ 10240

02-402-6560, 081-359-7687

 $\sim$ 

Q

support@prosofthcm.com

www.prosofthcm.com

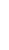

เมื่อกำหนดข้อมูลตั้งค่าการเชื่อมต่อข้อมูล Gateway เรียบร้อยแล้ว ให้กำหนดข้อมูลประกันสังคมของบริษัท ในส่วนที่ นำส่ง สปส. ผ่านระบบอิเล็กทรอนิกส์

สามารถเข้าถึงหน้าจอการกำหนดข้อมูลประกันสังคมของนายจ้าง ได้ที่ "Organization" > "บันทึกข้อกำหนดองค์กร" > "ระบบเงินเดือน" > "ประกันสังคม" จากนั้นจะปรากฏหน้าจอ ดังรูป

| ระบบเง่นเดอน > บระกนสงคม<br>เป็นการกำหนดร   | ายละเอียดประกันสังคมของพนักงาน ซึ่งจะมีผลต่อการประม                                                           | วลผลรายได้                         |                                      |
|---------------------------------------------|----------------------------------------------------------------------------------------------------|------------------------------------|--------------------------------------|
| - ระบบโครงสร้างองค์กร                       | กำหนดการพักเงินสมหมุประกันสังคม                                                                               |                                    |                                      |
| - ระบบทะเบ็อนประวัติ<br>- ระบบเงินเดือน     | เลขที่บัญชีประกันสังคม                                                                                        | 80-0000007-0                       |                                      |
| - ประกันสังคม                               | สำดับที่สาขาประกันสังคม                                                                                       | 000000                             |                                      |
| — กองทุนสำรองเลี้ยงชีพ                      | บริษัทพักเงินสมทบร้อยละ                                                                                       | 5.00                               |                                      |
| – ธนาคาร<br>– การป้องศร                     | พนักงานพักเงินสมหารักขอะ                                                                                      | 5.00                               |                                      |
| - เงินชดเชยกรณีเล็กจ่าง                     | เงินได้ขึ้นส่าสุดที่สานวุณประกับสังคม                                                                         | 1.650.00                           |                                      |
| ระบบลงเวลาทำงาน                             | มีเป็ <i>ณ์</i> ในสารณ์สามารถได้เริ่มเล                                                                       | 15 000 00                          |                                      |
| ระบบการขอดา<br>กำหนดรูปแบบการตั้งค่า E-mail | ten ten ngegerer in musik serien                                                                              | 13,000.00                          |                                      |
| กำหนดรูปแบบการตั้งค่ารายงาน                 | สาทนดการทึกเงินสมทบกองทุนเงินทดแทน                                                                            | 0.00                               |                                      |
| กำหนดรูปแบบการแจ้งเดือน                     | อสราเงนสมทบกองทุนเงนทสแทน                                                                                     | 8.00                               |                                      |
| การแหล่งอการอกเอกเอกสาร                     | รทัสพนักงาน (นายจำง)<br>ชื่อ - นามสกุล (นายจำง)<br>หมายเลขบัตร/เลขผู้เสียภาษิ (นายจำง)<br>ตำแหน่งงาน (นายจำง) | 48-430                             |                                      |
|                                             | กำหนดข่อมูลมัญชีธนาคารของบริษัท (สำหรับหักมัญชี                                                               | กรณีน่าส่ง สปส. ผ่านระบบอิเล็กทร   | อนิกส์)                              |
|                                             | เลขบัญชิธนาคาร                                                                                                | 100.070.000                        |                                      |
|                                             | รหัสธนาคาร                                                                                                    |                                    | อนาคารพหารให่อ                       |
|                                             | รทัสสาขาธนาคาร                                                                                                | (mm) (i) ····                      | สนาคารทหารไทย                        |
|                                             | หมายเหตุ : ช่อมูลนาอร่าง และ มัญชั่งนาคารของบริง                                                              | รัท ใช้สำหรับนำส่งประกันสังคมผ่านไ | National Single Window (NSW) เท่านั้ |
|                                             |                                                                                                    | OK                                 | Apply Cancel                         |

## กำหนดข้อมูลนายจ้าง (สำหรับนำส่ง สปส. ผ่านระบบอิเล็คทรอนิกส์)

เลือก 回 ข้อมูลนายจ้างที่ใช้ในการนำส่ง สามารถเลือกข้อมูลนายจ้างได้ 2 แบบคือ

ข้อมูลพนักงาน : เลือกข้อมูลนายจ้างโดยอ้างอิงจากพนักงานในระบบ

กำหนดเอง : ระบุข้อมูลนายจ้างโดยกำหนดข้อมูลเอง

<u>หมายเหตุ</u> : ข้อมูลนายจ้างต้องเป็นบุคคลที่มีอำนาจตามหนังสือรับรองการจดทะเบียนนิติบุคคลของบริษัท

## กำหนดข้อมูลบัญชีธนาคารของบริษัท (สำหรับหักบัญชี กรณีนำส่ง สปส. ผ่านระบบอิเล็คทรอนิกส์)

เลขบัญชีธนาคาร : ระบุเลขบัญชีธนาคารที่นายจ้างต้องการใช้หักบัญชี (*เฉพาะธนาคารทหารไทย*)

รหัสธนาคาร : เลือกรหัสธนาคารของนายจ้างจากการกำหนดในระบบ (*เฉพาะธนาคารทหารไทย*)

รหัสสาขาธนาคาร: เลือกรหัสสาขาธนาคารของนายจ้างจากการกำหนดในระบบ (*เฉพาะธนาคารทหารไทย*)

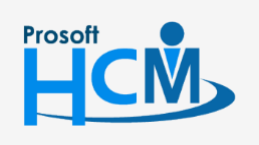

♀ 2571/1 ซอฟท์แวร์รีสอร์ท ถนนรามคำแหง แขวงหัวหมาก เขตบางกะปี กรุงเทพฯ 10240

287 หมู่ 5 ต.สันทรายน้อย อ.สันทราย จ.เชียงใหม่ 50210

02-402-6560, 081-359-7687

Ð,

support@prosofthcm.com